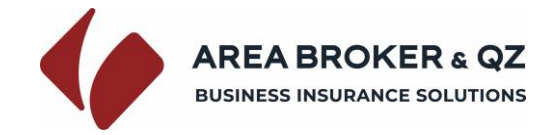

## https://polizze.areabroker.it/login/fabi

Al primo accesso in piattaforma è necessario Registrarsi e creare le credenziali di accesso alla propria area riservata Cliccare su **Registrati** Selezionare la **sede Fabi di riferimento** Inserire il **codice Fabi assegnato** Cliccare su **Verifica codice** Inserire Nome, Cognome e Mail dell'iscritto. Cliccare su Invia

| Completa la registrazione                  |            |
|--------------------------------------------|------------|
| Sede FABI di riferimento                   |            |
| Seleziona                                  |            |
| Inserisci il codice fornito dalla tua sede |            |
| ABC123                                     |            |
|                                            |            |
| Veril                                      | ica codice |

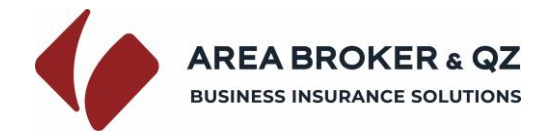

Si accederà alla sezione di inserimento dati della registrazione

Inserire i dati di registrazione richiesti

Cliccare su Registrati

N.B. I dati Email e Password indicati saranno i dati utili per l'accesso alla propria area riservata per gli accessi futuri

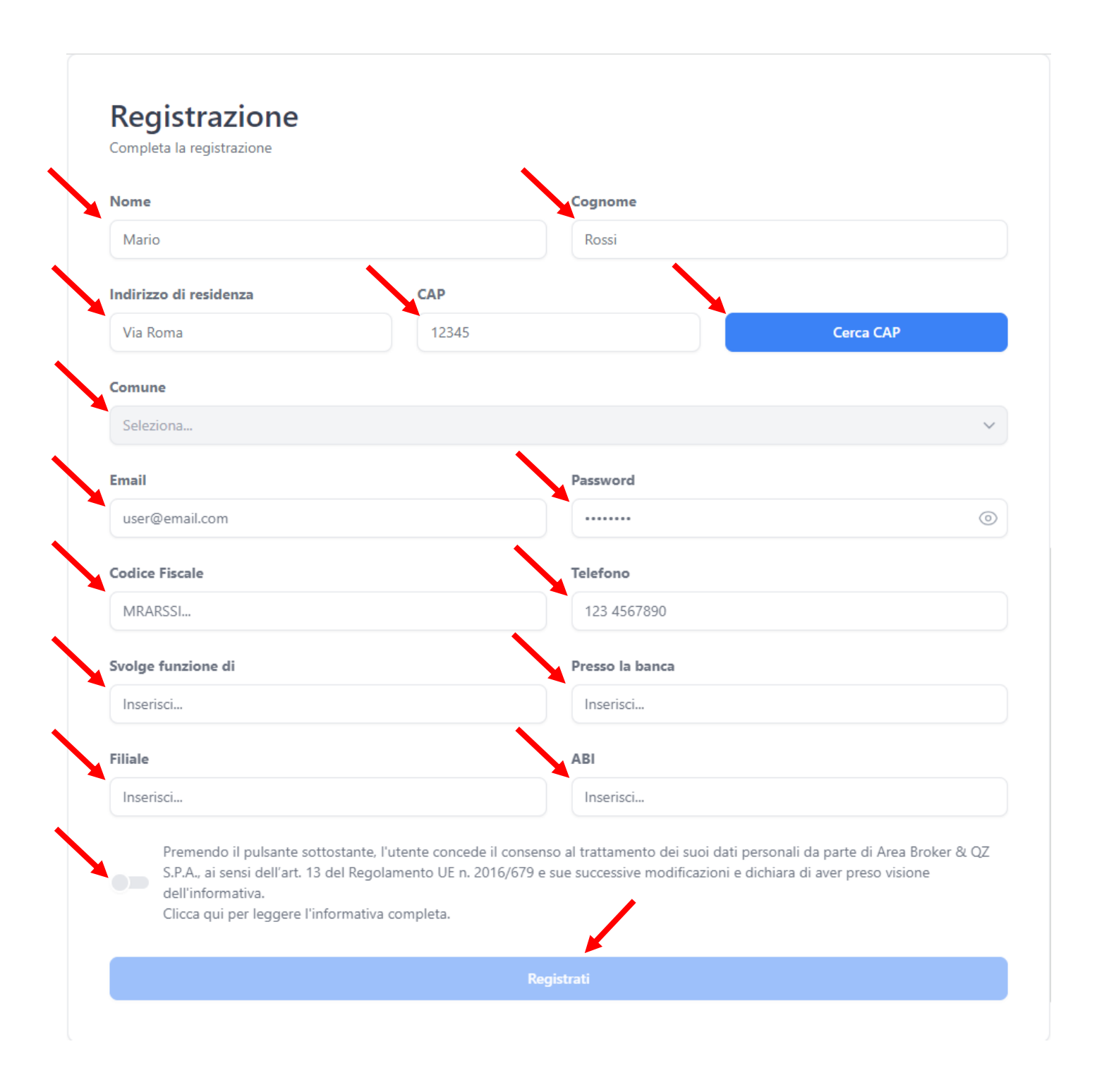

Si accederà quindi alla sezione di Richiesta polizza

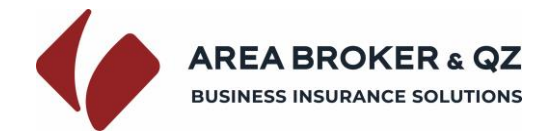

Selezionare il tipo di polizza.

È possibile visionare l'elenco completo delle opzioni disponibili per il tipo polizza selezionato cliccando sul tato **Dettagli opzioni** 

Selezionare l'opzione e il premio di riferimento.

Impostare il numero di mesi di copertura.

Selezionare l'anno di effetto ed il relativo mese di effetto

Verranno calcolati in automatico il premio di adesione ed impostato automaticamente il periodo di copertura

Cliccare su **Conferma** per richiedere la copertura.

| Seleziona la polizza desiderata                            |     |                   | (i) Dettagli opzi |
|------------------------------------------------------------|-----|-------------------|-------------------|
| Clicca qui per scegliere il tipo di polizza desiderato     |     |                   |                   |
| Clicca qui per scegliere l'opzione di polizza              |     |                   |                   |
| Clicca qui per scegliere il premio                         |     |                   |                   |
| Seleziona la durata in mesi<br>Durata minima un mese<br>12 | - + | Premio adesi<br>€ | one calcolato     |
| Seleziona anno e mese effetto                              |     | A partire dal     | //                |
| Anno                                                       | ~   | Con scadenza al   | //                |

### Apparirà quindi la sezione di conferma adesione.

Si può pertanto accedere alla sezione Le tue polizze per procedere al pagamento.

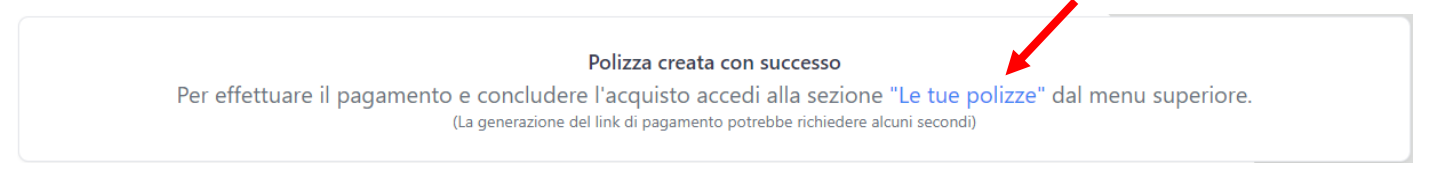

Il tasto Le tue polizze è anche presente nel menù in alto a destra nella schermata del browser

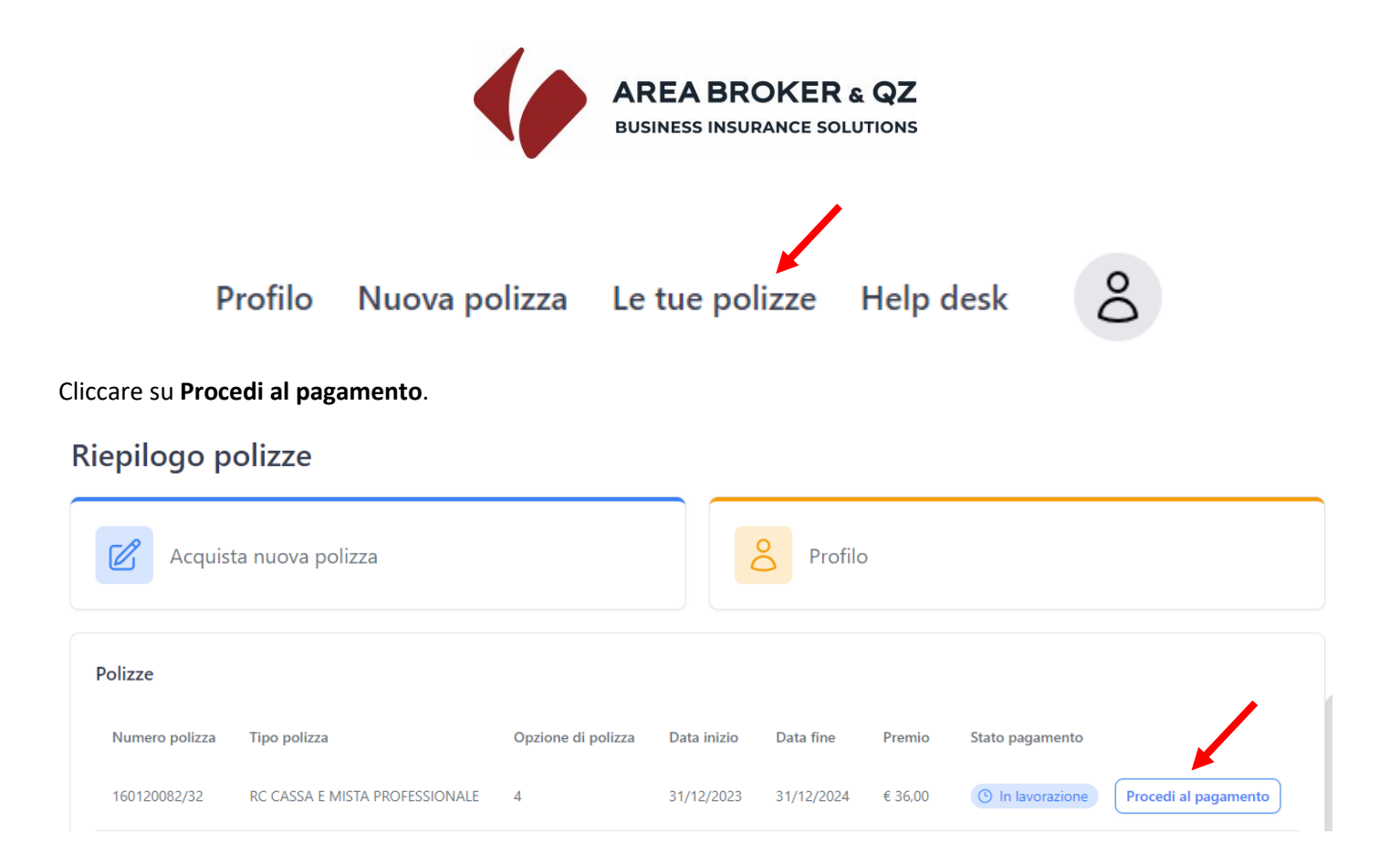

Apparirà la sezione con le indicazioni utili per il pagamento con carta di Credito o con Bonifico.

## Per pagare con Carta di Credito

### Cliccare su Paga ora

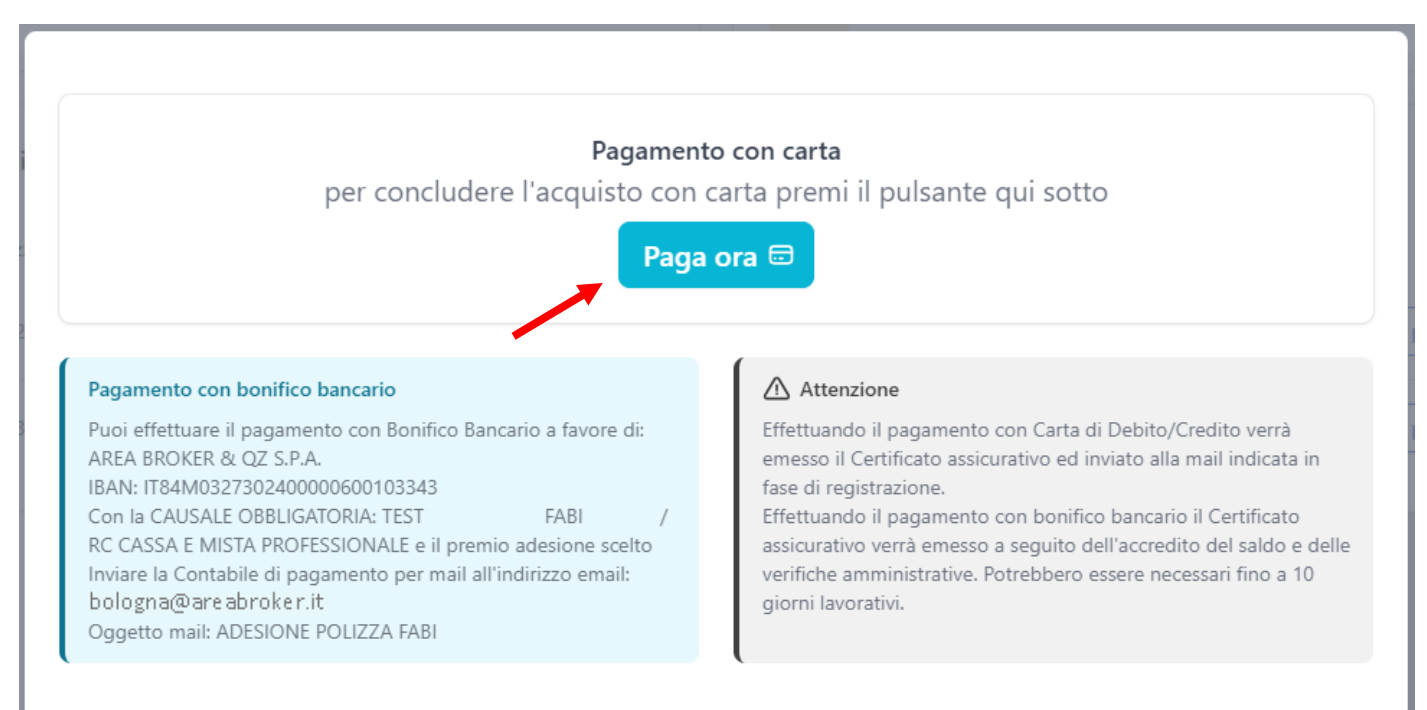

Si verrà reindirizzati sulla pagina di riepilogo dati.

Cliccare su Acquista

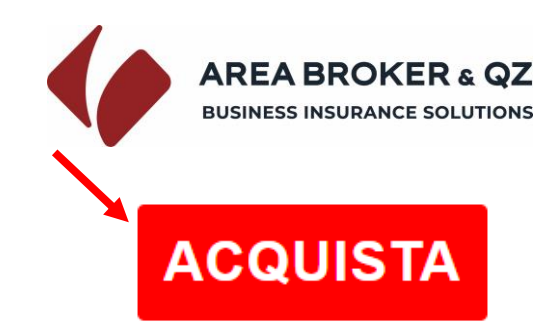

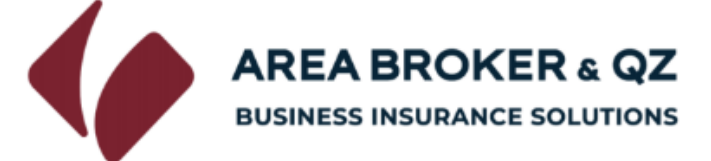

Di seguito il riepilogo dei dati inseriti:

| FABI           |   | FABI                           |
|----------------|---|--------------------------------|
| Polizza        |   | RC Cassa e Mista Professionale |
| Opzione        |   | 4                              |
| Durata in mesi |   | 12                             |
| Premio         | € | 36,00                          |
| Data Effetto   |   | 31/12/2023                     |
| Data Scadenza  |   | 31/12/2024                     |
| Contraente     |   | test test                      |
| Codice fiscale |   | TSTTST80A01F205J               |
| Note           |   | TEST                           |
| Banca          |   | TEST                           |
| Filiale        |   | TEST                           |
| Email          |   | test@prova.it                  |
|                |   |                                |

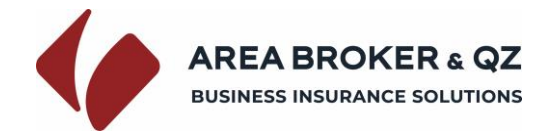

Si verrà reindirizzati sulla pagina di pagamento.

Inserire i dati della carta e cliccare su Prosegui

# nexi www.firma.Areabroker.It 36,00€ Ordine TMPAY\_12698762\_20231201115008 Circuiti accettati VISA 🔽 Inserisci i dati e procedi al pagamento Numero Carta (i)Scadenza carta (MM/AA) CVV Nome Cognome Come indicati sulla carta Email provadeltest@prova.it Proseguendo dichiari di aver preso visione dell'Informativa privacy Merchant Country: Italy ANNULLA OPERAZIONE

Nel caso si voglia richiedere altra polizza cliccare su Acquista nuova polizza

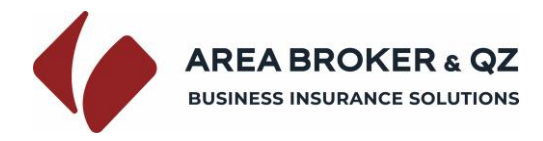

Per pagare con Bonifico

Procedere al saldo tramite il portale del proprio istituto bancario.

Seguire le indicazioni riportate nel riquadro dedicato al pagamento con bonifico bancario

Inviare la contabile di pagamento all'indirizzo mail bologna@areabroker.it

Indicando nell'oggetto mail: ADESIONE POLIZZA FABI NOME COGNOME

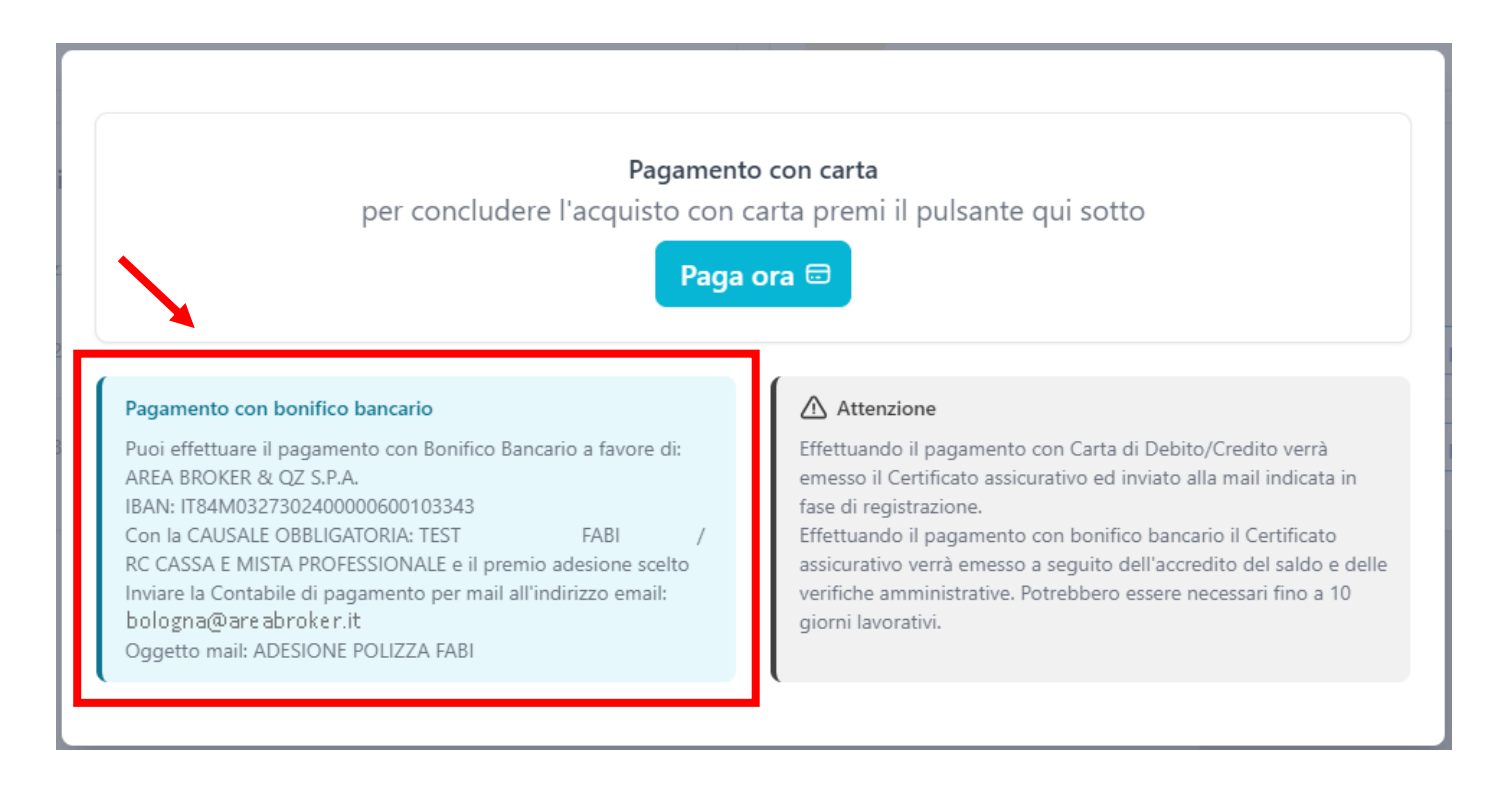

Nel caso si voglia richiedere altra polizza cliccare su Acquista nuova polizza